......

# 員額管制常見問題 目錄

| <u></u> Ж; | ŧ同      | 篇                                                | L |
|------------|---------|--------------------------------------------------|---|
|            | 1.      | 我忘記密碼而無法登入員額管制系統,怎麼辦?                            | 1 |
|            | 2.      | 人事和教學登入員額管制系統的帳號密碼是什麼?                           | 1 |
|            | 3.      | 登入員額管制系統沒有模組可以選擇。                                | 1 |
|            | 4.      | 帳號密碼無法登入員額管制系統。                                  | 2 |
|            | 5.      | 有使用校務行政系統的學校,收到教育部來文通知上線操作員額管制,是要在校務系統還是教        | 攵 |
|            | 育部      | <sup>3</sup> 使用?                                 | 2 |
|            | 6.      | 有使用校務行政系統的學校,不想在校務系統使用,想在教育部使用可以嗎?               | 2 |
|            | 7. 有    | i使用校務行政系統的學校·在校務系統中使用·系統什麼時候會將我完成的結果傳給教育部 i<br>2 | , |
| ×/         | し事      | 篇                                                | 3 |
|            | 1.      | 人事主任需登入員額管制確認那些資料?                               | 3 |
|            | 2.      | 員額管制系統會將教師那些資料匯入系統中                              | 3 |
|            | 3.      | 教師資料的性別有錯誤。                                      | 3 |
|            | 如有      | 有一教師已在 A 校新增,則 B 校即無法再新增,系統會跳出該教師已在 A 校,應如何處     | 3 |
|            | 4.      | 我需如何匯入學校人事資料?                                    | 4 |
|            | 5.      | 我已匯入人事資料,但教學組仍無法進行教師配課?                          | 4 |
|            | 6.      | 有哪些老師是要列入員額管制系統。                                 | 5 |
|            | 7.      | 修改完教師資料按確定之後會出現系統錯誤的畫面。                          | 5 |
|            | 8.      | 請問不列入員額管制的教師·也要排配課嗎?                             | 6 |
|            | 9.      | 行政人員需要列入員額管制系統嗎?如果不列入可以不用新增他們的人事資料嗎?             | 6 |
|            | 10.     | 編制員額人數該怎麼填?沒有修改按鈕可以改數字。                          | 7 |
|            | 11.     | 現職人數與現缺填報的那一欄要填什麼?                               | 7 |
| ※孝         | <b></b> | 篇                                                | 3 |
|            | 1.      | 請問我是教學組長,但我進課務管理內有好多設定要做,我是所有設定都要做嗎?             | 8 |
|            | 2.      | 教學組長需登入員額管制確認那些資料?                               | 8 |
|            | 3.      | 電腦開配課要作嗎?                                        | 8 |
|            | 4.      | 年班開配課要作嗎?                                        | 8 |

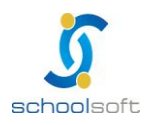

.....

| 5.  | 為什麼在課務管理設定>班級配課一覽會呈現尚未配課完成?                 |
|-----|---------------------------------------------|
| 6.  | 教師代碼要在哪邊設定?跟人事有關係嗎?8                        |
| 7.  | 課務管理進去學年期仍在 99 學年下學期或其他不正確學年期‧應如何調整至100學年上學 |
| 期?  | 9                                           |
| 8.  | 在課務管理已設定好資料,但發現畫面資料一直未修改11                  |
| 9.  | 教師資料設定中如果導師有錯誤那要怎麼辦?11                      |
| 10. | 怎麼將教師配排課資料匯入系統中?12                          |
| 11. | 匯入配課資料問題·教師代碼要在哪邊設定?12                      |
| 12. | 若已配好課,人事主任才將教師的檢定科目輸入,導致很多老師專長授課的科目都呈現非專    |
| 長授  | 發課時·該怎麼辦?13                                 |
| 13. | 教師開配課無法選擇班級,年級也沒辦法選擇。13                     |

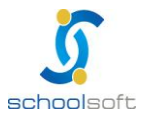

# 員額管制常見問題

# ※共同篇

## 1. 我忘記密碼而無法登入員額管制系統,怎麼辦?

答:請於員額管制系統首頁下載【員額管制密碼重新設定申請書】,請於此單內填寫相關資料後傳真至 04-36009927,並於一日後仍未收到電子信箱回覆者,請再撥電話至 02-22642345 確認,謝謝

#### 2. 人事和教學登入員額管制系統的帳號密碼是什麼?

人事主任帳號固定為 prn+學校代碼,首次登入帳號及密碼皆為「prn+學校代碼(ex.prn123456)」, 教學組長帳號固定為 lsn+學校代碼,首次登入帳號及密碼皆為「prn+學校代碼(ex.lsn123456)」,

註:此帳號僅提供該職務人員使用,各職務僅提供一組固定帳號,請勿任意交換,以免造成資料異常無

法登入。

## 3. 登入員額管制系統沒有模組可以選擇。

請先點選瀏覽全部,如還是沒有模組,請將沒有模組畫面拍下,至全誼線上問答反應。

| <b>首頁 登出</b><br>Isn1234                                          | <b>教學組長</b>  <br>56 教學組長尚未選擇模組 | 8 | ė   | 0 | ?   | 2011/10/27 第13週 <b>100(上)</b> |
|------------------------------------------------------------------|--------------------------------|---|-----|---|-----|-------------------------------|
| <ul> <li>綜合服務</li> <li>数務處</li> <li>人事室</li> <li>瀏覽全部</li> </ul> | 課務管理                           |   |     |   |     |                               |
| 教學組長應看到                                                          | 刂「課務管理」                        |   |     |   |     |                               |
| <b>御田</b> (1234)                                                 | 人事主任                           | E | jā, | 0 | (?) | 2011/10/27 第13週 100(上)        |

 綜合服務

 数務處

 人事室

 瀏覽全部

人事主任應看到「人事資料管理」

註:請勿更動 lsn.prn.lib 等帳號任何資料,以免造成資料異常無法登入。

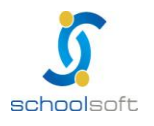

# 4. 帳號密碼無法登入員額管制系統。

請至線上問答反應(請附上登入帳號及密碼)。

小叮嚀:請確認勿更動 Isn.prn.lib 等帳號任何資料,以免造成資料異常,導致無法登入。

| 200 | 全誼資訊 | 實驗   | 全國小   |      |        |      |      |   |       |      |    |                        |
|-----|------|------|-------|------|--------|------|------|---|-------|------|----|------------------------|
| ¥   |      |      |       | 17   | 事主任丨   |      | (    |   |       |      |    | 2011/11/22 第17週 100(上) |
| 1   |      | prn1 | 23456 | 人事主任 | 人事資料管理 | 【管理】 | (查詢) | - | 8     |      | ?  | 線上問答                   |
| 1   | 人事資料 | 80 A | 職     | 務分配  | 報表/查   | 詢    | 員額管制 |   | p2k人哥 | 「資料匯 | EX | adverted a bet         |

# 5. 有使用校務行政系統的學校<sup>,</sup>收到教育部來文通知上線操作員額管制<sup>,</sup>是要在校務系 統還是教育部使用?

請在校務行政系統裡做使用。

# 6. 有使用校務行政系統的學校,不想在校務系統使用,想在教育部使用可以嗎?

請務必於校務行政系統上面操作!!原因在於系設已設定每天凌晨會將校務行政主機上資料,完整地"覆蓋 "到教育部主機上(http://read.moe.edu.tw/tm.html),所以若您在教育部主機上

(http://read.moe.edu.tw/tm.html)上做的任何修改,在隔天都會復原,所以請務必於「貴校的全誼校務行政系統」中作業。

# 有使用校務行政系統的學校,在校務系統中使用,系統什麼時候會將我完成的結果傳給教育部?

系統於每天晚上凌晨會將校務系統裡的資料交換至教育部。

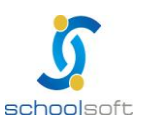

# ※人事篇

## 1. 人事主任需登入員額管制確認那些資料?

人事主任需先確認學校人事資料之正確,並指定教師是否列入員額管制、聘任科目與教師檢定科目,爾 後再至職務分配功能中確認每位教師本學期之職務。

#### 2. 員額管制系統會將教師那些資料匯入系統中

員額管制系統為減化人事主任匯入作業,故系統以 P2k 匯出之格式為主提供人事主任匯入,人事主任不 需再額外調整匯出之格式,但匯入系統之資料只會匯入姓名、身份證字號、性別、婚姻、出生年月日、 地址、到職日、畢業學校、畢業科系、電話、聘任科目與教師登記檢定科目等資料

#### 3. 教師資料的性別有錯誤。

請利用線上問答通知全誼客服人員。

# 如有一教師已在 A 校新增,則 B 校即無法再新增,系統會跳出該教師已在 A 校,應 如何處理?

請 A 校人事主任至人事管理將此教師職別設定為 "跨校人員 "則 B 校即可新增此教師,並請注意,該教師之職別需設定為 "跨校人員 "但不列入員額管制。

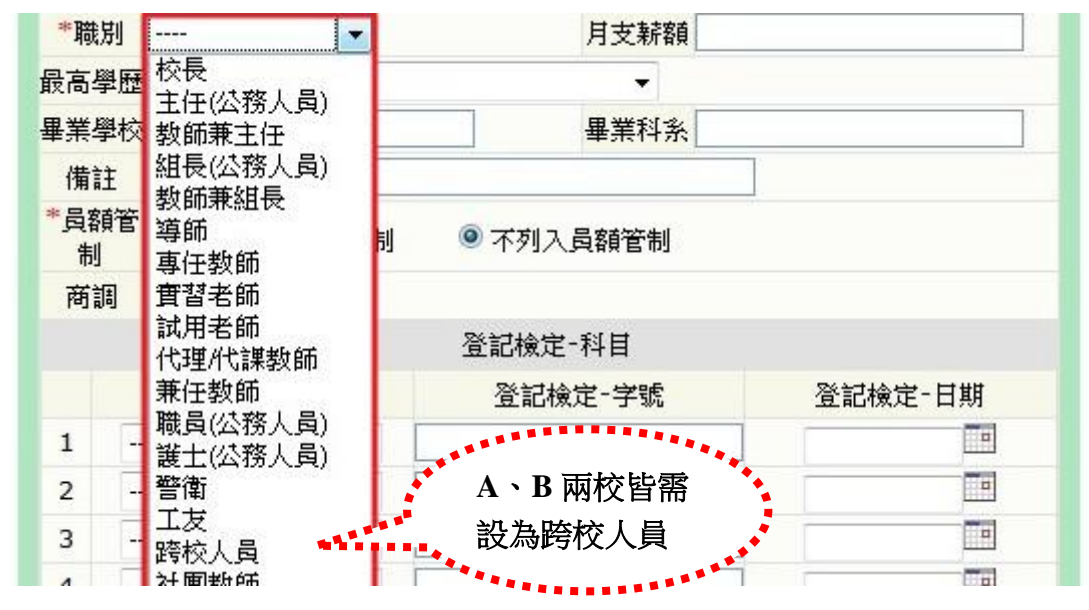

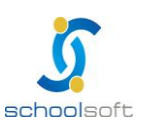

## 5. 我需如何匯入學校人事資料?

-----

請登入員額管制系統後點選【人事資料管理】模組,再點選【p2k人事資料匯入】,即可依照系統之方 式匯入資料

|                                                                                                    | 登出<br>prp 1234                                                                                          | 56 人事主任 人名                                                                                                    |                                                                     | (在論)                                                                         |                                                                             | 2011110121 351                                                                                     | CAL TOS(L)                                   |
|----------------------------------------------------------------------------------------------------|----------------------------------------------------------------------------------------------------|----------------------------------------------------------------------------------------------------|---------------------------------------------------------------------|------------------------------------------------------------------------------|-----------------------------------------------------------------------------|----------------------------------------------------------------------------------------------------|----------------------------------------------|
| 人事                                                                                                    | 資料 職務                                                                                                   | 30 八事王庄 八雪<br>3分配                                                                                                    | 表/查詢                                                                | 員額管制                                                                         | p2k人事資料匯入                                                                   |                                                                                                    |                                              |
| Pen                                                                                                    | nis2k版人事資料                                                                                              | 匯入                                                                                                    | (1                                                                  | 00學年第1學期)                                                                    |                                                                             |                                                                                                    | M                                            |
| 請上傳檔系                                                                                                    | 案(CPABT01M.cs                                                                                           | or CPABT01                                                                                                    | M.xls):                                                             |                                                                              |                                                                             |                                                                                                    | 覽…                                           |
| .請上傳檔到                                                                                                    | 案(CPABT02M.cs                                                                                           | or CPABT02                                                                                                    | M.xls):                                                             |                                                                              |                                                                             | [ 瀏]                                                                                               | 覺…                                           |
| ,請上傳檔3                                                                                                    | 案(CPABT05M.cs                                                                                           | or CPABT05                                                                                                    | M.xls):                                                             |                                                                              |                                                                             |                                                                                                    | 寶…                                           |
| <b>E入說明:</b><br>1. 學校<br>系、                                                                                           | 提供之檔案匯入,<br>電話、聘任科目與                                                                                    | 系統只會儲存此<br>教師登記檢定科                                                                                                    | 當案內的姓名目等欄位資料                                                        | 、身份證字號、性別<br>,其他資料一律不會                                                       | 、婚姻、出生年月日<br>儲存至系統中。                                                        | 、地址、到職日、畢業                                                                                         | 學校、畢業科                                       |
| <b>進入說明:</b><br>1. 學校<br>系、<br>2. 若要<br>文、<br>輸入<br>AG                                                                | 提供之檔案匯入,<br>電話、聘任科目與<br>匯入聘任科目與登<br>英文等。 登記<br>100/01/03,代表                                             | 糸統只會儲存此。<br>教師登記檢定科<br>記檢定-科目,靜<br>魚定科目1,請輸<br>長民國100年一月。                                                                             | 檔案內的姓名<br>目等欄位資料<br>飰CPABT01<br>入中文,如:<br>三日。<br>▲ Ⅰ                | 、身份證字號、性別<br>,其他資料一律不會<br>M.csv或CPABT01/<br>國文、英文等。<br>AK                    | 、婚姻、出生年月日<br>儲存至系統中。<br>M.xls後依序增加欄位<br>登記檢定字號1,請輸<br>AL                    | 、地址、到職日、畢業<br>。 聘任科目,請輸入口<br>入中文。 登記檢定日期<br>AM                                                     | 學校、畢業科<br>中文,如:國<br>明1,日期格式讀                 |
| <ol> <li>USERID</li> <li>単校<br/>系、</li> <li>2. 結要<br/>文、</li> <li>輸入</li> </ol>                                       | 提供之檔案匯入,<br>電話、聘任科目與<br>僅入聘任科目與登<br>兵文等。登記<br>100/01/03,代表<br>AH<br>BOI UPDATE                          | <ul> <li>糸続只會儲存此は</li> <li>教師登記検定科</li> <li>記検定-科目, 設</li> <li>余定科目1, 請輸</li> <li>民國100年一月</li> <li>AI</li> <li>BOI SOPCOD</li> </ul> | 當案內的姓名<br>目等欄位資料<br>於CPABT01<br>入中文,如:<br>三日。<br>AJ<br><b>脾(开科曰</b> | 、身份證字號、性別<br>,其他資料一律不會<br>M.csv或CPABT011<br>國文、英文等。<br><u>AK</u><br>容記檢完-科曰1 | 、婚姻、出生年月日<br>儲存至系統中。<br>M.xls後依序增加欄位<br>登記檢定字號1,請輸<br><u>AL</u><br>登記檢完-字號1 | <ul> <li>地址、到職日、畢業</li> <li>聘任科目,請輸入口</li> <li>入中文。登記檢定日期</li> <li>AM</li> <li>登記檢完-日期1</li> </ul> | 學校、畢業科<br>P文,如:國<br>J1,日期格式語<br>AN<br>登記檢定,新 |
| <ol> <li>建入說明:</li> <li>1. 學校<br/>条、</li> <li>2. 結要<br/>文、<br/>輸入</li> <li>AG</li> <li>USERID</li> <li>器接收</li> </ol> | 提供之檔案匯入,<br>電話、聘任科目與<br>置入聘任科目與<br>英文等。 登記<br>100/01/03,代表<br>AH<br>BO1UPDATE<br>9.01E+11               | <ul> <li>糸統只會儲存此は</li> <li>教師登記檢定科</li> <li>記檢定-科目, 該</li> <li>余定科目1, 請輸</li> <li>民國100年一月</li> <li>AI</li> <li>BO1SOPCOD</li> </ul>  | 當案內的姓名<br>目等欄位資料<br>於CPABT01<br>入中文,如:<br>三日。<br>AJ<br>聘任和目         | 、身份證字號、性別<br>,其他資料一律不會<br>M.csv或CPABT01/<br>國文、英文等。<br><u>AK</u><br>登記檢定-科目1 | 、婚姻、出生年月日<br>儲存至系統中。<br>M.xls後依序增加欄位<br>登記檢定字號1,請輸<br><u>AL</u><br>登記檢定-字號1 | <ul> <li>地址、到職日、畢業</li> <li>聘任科目,請輸入日</li> <li>入中文。登記檢定日期</li> <li>AM</li> <li>登記檢定-日期1</li> </ul> | 學校、畢業科<br>中文,如:國<br>月1,日期格式語<br>AN<br>登記檢定-和 |
| <ol> <li>建入說明:</li> <li>1. 學校、</li> <li>2. 若要、</li> <li>文·</li> <li>輸入</li> </ol> AG .USERID 閣接收 閣接收                  | 提供之檔案匯入,<br>電話、聘任科目與<br>置入聘任科目與營<br>英文等。 登記制<br>100/01/03,代表<br>AH<br>B01UPDATE<br>9.01E+11<br>8.81E+11 | 条続只會儲存此<br>教師登記検定科<br>記検定-科目,<br>設定科目1,請輸<br>民國100年一月.<br>AI<br>B01SOPCOD                                                             | 檔案內的姓名<br>目等欄位資料<br>於CPABT01<br>入中文,如:<br>三日。<br>AJ<br>聘任科目         | 、身份證字號、性別<br>,其他資料一律不會<br>M.csv或CPABT011<br>國文、英文等。<br><u>AK</u><br>登記檢定-科目1 | 、婚姻、出生年月日<br>儲存至系統中。<br>M.xls後依序增加欄位<br>登記檢定字號1,請輸<br><u>AL</u><br>登記檢定-字號1 | ・地址、到職日、畢業<br>。聘任科目,請輸入口<br>入中文。登記檢定日期<br><u>AM</u><br>登記檢定-日期1                                    | 學校、畢業科<br>中文,如:國<br>月1,日期格式語<br>AN<br>登記檢定-和 |

## 6. 我已匯入人事資料,但教學組仍無法進行教師配課?

請確認教師是否已指定本學期之職務,凡未指定職務之教師,系統視為該教師本學期不在校,故教學組 即無法對教師進行教師配課作業,請人事主任至人事管理模組>職務分配進行教師職務指定.

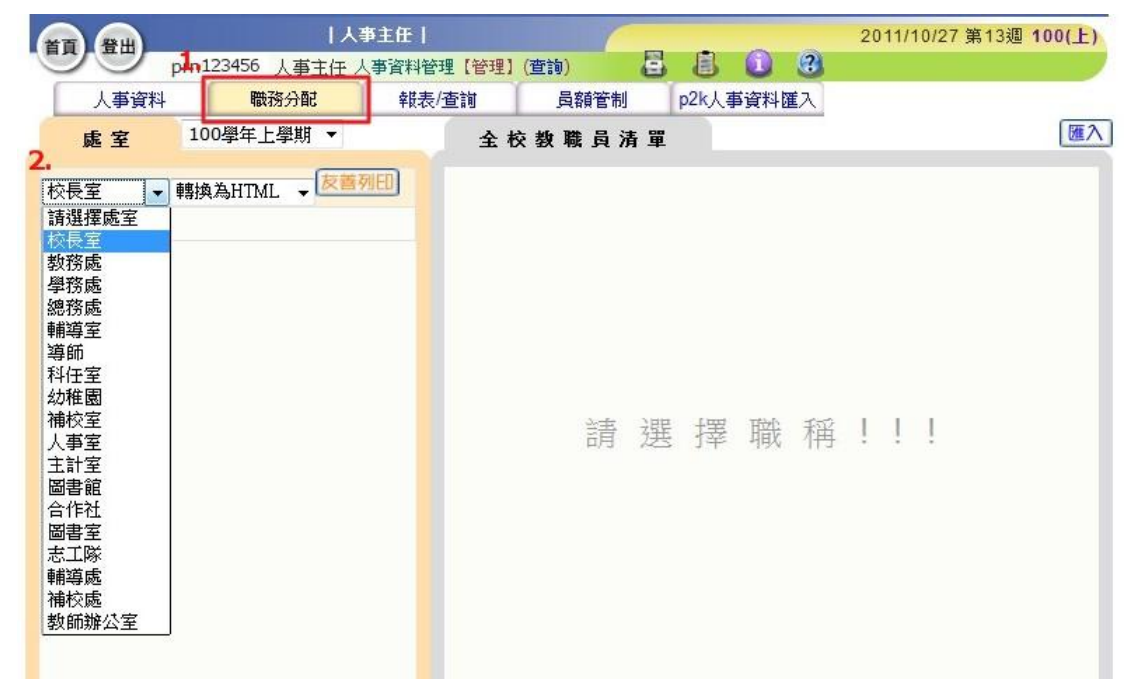

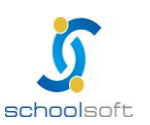

## 7. 有哪些老師是要列入員額管制系統。

一般正式教師、長期代課教師(超過三個月算長代教師)。

註:國小只列一般教師,特教等不用。

國中領有教師證的教師要列入員額管制。

2688、短代教師不列入。

#### 8. 修改完教師資料按確定之後會出現系統錯誤的畫面。

這是因為地址內的「鄰」的欄位中,置入了非數字,可以先按下此人員資料右上角的「修改」,再將「鄰」 的欄位中的多餘文字符號刪除,僅留下純數字,再行存檔,即可排除問題。

| 基          | 本資料 服務年前     | 資     |      |                           | ł    | 雅定 返回 |
|------------|--------------|-------|------|---------------------------|------|-------|
| *姓名        | prn 123456   |       |      |                           |      |       |
| *身份証<br>字號 | prn 123456.  |       |      |                           |      |       |
| 性別         | ◎男 ◎女        |       | 照片   |                           | 1    | 瀏覽…   |
| 出生年月<br>日  |              |       |      |                           |      |       |
| 出生地        | ·<br>· - · · |       |      |                           |      |       |
| 婚姻         | ◎ 已婚 ◎ 未婚    |       | 殘障手冊 | 沒有                        | ◎有   |       |
| 身份別        | □閩 □客 □原 □;  | 其他    |      |                           |      |       |
| 原住民        | ···· • ····  |       | 刪    | 除文字                       | 與非數  | 字部分   |
| 電子郵件       |              |       |      |                           | 1    |       |
| 公務電話       |              |       | 分機   |                           | 1    |       |
| 個人電話       |              |       | 個人手機 | ~                         | -    |       |
| F522141L   | 高雄市 👻        | ▼ 鄉鎮市 | 圓    | <ul> <li>▼村里 1</li> </ul> | 大樹、鄰 |       |
| 户精地址       | =            |       |      |                           |      |       |
| 連絡地址       | 高雄市 👻        | ▼ 鄉鎮市 | 副    | <ul> <li>村里 1</li> </ul>  | と樹、鄰 |       |
| 同上         |              |       |      |                           |      |       |
| 任職日期       |              |       | 到職日期 |                           |      |       |
| 教師資格       |              |       | 目不大校 | 大校 -                      |      |       |

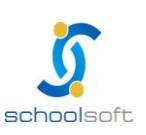

#### 9. 請問不列入員額管制的教師, 也要排配課嗎?

答:要。如有在校內授課,請將他建立人事資料,以便教學組排配課。

(1)短期代理要上課(教學組要排配課→要建檔→不列入員額管制)

(2)短期代理不上課(教學組不排配課→可建檔可不建檔)

(3)公務人員(教學組不排配課→要建檔→不列入員額管制)

(4)幼教師(建檔→不列入員額管制→不用排課)

(5) 留職停薪 1~2 年(教學組不排配課→要建檔→不列入員額管制→調職缺狀態)

## 10. 行政人員需要列入員額管制系統嗎?如果不列入可以不用新增他們的人事資料嗎?

答:行政人員不列入員額管制,也可不用新增資料。

有勾選列入員額管制,但在後面的員額管制列表中沒有看到

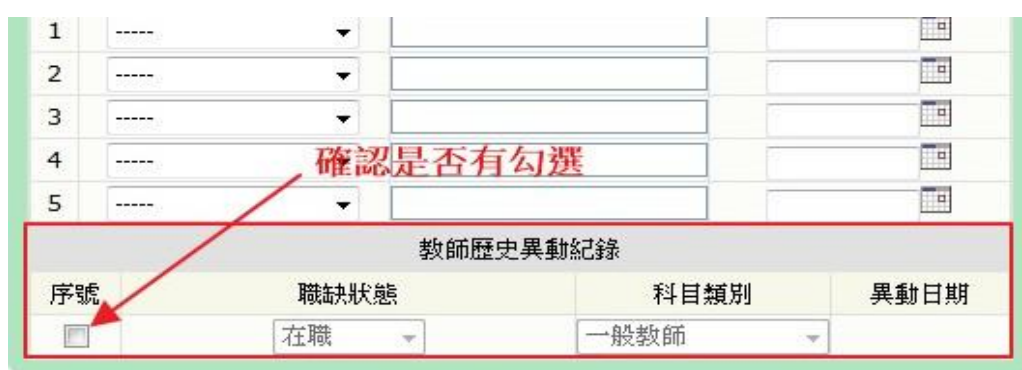

請確認是否有勾選教師歷史異動紀錄

※證書字號請填寫登記檢定-科目、登記檢定-字號、登記檢定-日期 ※公務帳號為公務員帳號

說明

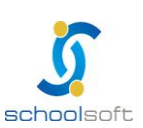

# 11. 編制員額人數該怎麼填?沒有修改按鈕可以改數字。

該欄位數字由各縣市教育局端核定,如未填寫,請洽各縣市教育局承辦人。 國小畫面

| 項目       | 編制員額 | 已聘人數   | 現]<br>教 |
|----------|------|--------|---------|
| 一般教師     | 15   | 15     |         |
| 特殊教育(身障) | 0    |        |         |
| 特殊教育(資優) | 0    | 叶欄動空山  | コ老ケ     |
| 幼教教師(普通) | 2    | 「山限女」」 | X<br>   |
| 學前特教教師   | 0    | 月同垧攸及  | -       |
| 實施多元智慧學校 | 0    | 0      |         |
| 試辦活化     | 0    | 0      |         |
| 合 計      | 17   | 15     |         |

#### 國中畫面

| 表演藝<br>術 |     | 1   | 0      | 0       | 0     | 0    | 0        | 0              | 0 | 0   | 0 | 0 | 0 | 0 0 |   |
|----------|-----|-----|--------|---------|-------|------|----------|----------------|---|-----|---|---|---|-----|---|
| 家政       |     | 4   | 0      | 0       | 0     | 0    | 0        | 0              | 0 | 0   | 0 | 0 | 0 | 00  |   |
| 童軍活<br>動 | 綜合  | 2   | 0      | 0       | 0     | 0    | 0        | 0              | 0 | 0   | 0 | 0 | 0 | 0 0 |   |
| 輔導活<br>動 |     | 4   | 0      | 0       | 0     | 0    | 0        | 0              | 0 | 0   | 0 | 0 | 0 | 0 0 |   |
| 資優       | 特殊教 | 0   | 0      | 0       | 0     | 0    | 0        | 0              | 0 | 0   | 0 | 0 | 0 | 0 0 |   |
| 身障       | 育   | 4   | 0      | 0       | 0     | 0    | 0        | 0              | 0 | 0   | 0 | 0 | 0 | 0 0 |   |
| 合計       | 普通班 | 147 |        | 0 0     | - 1   | - 1  | 0        | 0              | 0 | 0   | 0 | 0 | 0 | 0   | 0 |
| 合計       | 特殊班 | 4   |        |         | _ جدر | L +7 | <i>→</i> | <del>.</del> – | 1 | •   | 0 | 0 | 0 | 0   | 0 |
| 編制員<br>額 | 普通班 | 163 |        | 比懶數     | 子日    | 日李   | 又同       | 了一             | J |     |   |   |   |     |   |
| 編制員<br>額 | 特殊班 | 9   | ****** | <b></b> |       |      |          |                |   | *** |   |   |   |     |   |

## 12. 現職人數與現缺填報的那一欄要填什麼?

國中單位將各科現職任教人數填寫完畢。

國小單位因不分科,故由系統自動統計出"已聘人數"數字。

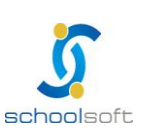

# ※教學篇

# 1. 請問我是教學組長,但我進課務管理內有好多設定要做,我是所有設定都要做嗎?

員額管制內只需做教師配課即可,順序為請先至全校科目設定確認科目是否皆已開課,接著再至教師開 配課設定新增教師配課資料,即可完成教師配課作業。

| 課務管理設定 | 全校科 | 目設定 | 年班開 | 融課2. | 教師開配課 |   | 電腦排課 | 作業  | 班級課 | 表調整 | 表單列           | 印作業  |
|--------|-----|-----|-----|------|-------|---|------|-----|-----|-----|---------------|------|
| 全校科目設定 |     |     | ·   |      |       |   |      |     |     |     | <b>100(</b> 上 | )編輯中 |
|        |     |     |     |      |       |   |      |     |     |     |               |      |
| 領域名稱   |     | 科目: | 名稱  |      | 分科名   | 稱 |      | 分科簡 | 稱   | Æ   | 科英文           |      |
| 語文     | *   | 本國  | 語   | ×    | 本國    | 唇 |      | 國語  |     |     |               | ×    |
|        |     | 鄉土  | 語言  |      | 客家    | 吾 |      | 客語  |     |     |               | ×    |

## 2. 教學組長需登入員額管制確認那些資料?

教學組長請確認人事主任已完成學校人事資料(含聘任科目與教師檢定科目)後,請進行教師配課作業。

## 3. 為什麼我看不到手冊裡面說的新增科目⇒ 新頭?

請確認右上角紅色粗體是否為 XX 學年編輯中。若只呈現 XX 學年,請跳到第8題。

#### 4. 電腦開配課要作嗎?

不用。只需操作全校科目設定與教師開配課部分。

#### 5. 年班開配課要作嗎?

不用。只需操作全校科目設定與教師開配課部分。

#### 6. 為什麼在課務管理設定 > 班級配課一覽會呈現尚未配課完成?

請確認是否已完成教師開配課,若已將全校教師配課資料輸入於教師開配課

(EX.一年一班國文課上幾節哪位老師上課),即可忽略此訊息。

#### 7. 教師代碼要在哪邊設定?跟人事有關係嗎?

教師代碼僅提供教學組長快速搜尋教師資料使用,若學校教師人數不多,可直接於下拉式選單選取,不用再多一次設定代碼的程序。

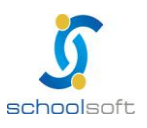

|                                            | -                  |                 |            |           | 全誼資訊股份有限公司            |
|--------------------------------------------|--------------------|-----------------|------------|-----------|-----------------------|
| schoolsoft                                 |                    |                 |            | ollisi    | energen ander an eine |
| <b>課務管理設定</b> 全校科目設定 年班開配課                 | 教師開配課              | 電腦排課作業 斑        | T級課表調整     | 表單列印作業    |                       |
| 教師開配課 開配課統計                                | A first but starts |                 |            | 100(上)編輯中 |                       |
| 1.教師配課作業:請選擇科目、教師、我                        | 万伊教學<br>H級與教室資料    | 组長搜尋教師          |            | 返回        |                       |
|                                            | 教師                 | 币代碼             |            |           |                       |
| 時數                                         | ▼ 班級               | <b>股代碼</b> 可由下的 | ,<br>拉式選單選 | 墨取教師      |                       |
| 排課型態 、 、 、 、 、 、 、 、 、 、 、 、 、 、 、 、 、 、 、 | 教3                 |                 | 至暫存區       | <b>_</b>  |                       |
| 2.教師配課資料暫存區:離開前請務必點                        | <b>占選【儲存設定】</b>    | 安鍵              |            | 儲存設定      |                       |
| 科目資料                                       | 教師資料               | 班級資料            | 教室資        | 科 删除      |                       |
|                                            |                    |                 |            |           |                       |

......

- 課務管理進去學年期仍在 99 學年下學期或其他不正確學年期,應如何調整至100 8. 學年上學期?
- 答:請依下圖操作

| 課務管理設定   | 全校科目設定                                 | 年班開配課 | 教師開配課 | 電腦排課作業 | 班級課表調整  | 表單列印作業                |
|----------|----------------------------------------|-------|-------|--------|---------|-----------------------|
| 排課基本設定   | 上課節數詞                                  | 定 領域  | 時數設定  | 教師資料設定 | 班級配課一覽  | 099(下)編<br>輯中         |
| 欲執行學年    |                                        |       | 排課模式  |        |         | 動作                    |
| 099學年下學期 | <ul> <li>重新執行</li> <li>完成排課</li> </ul> | ]     |       | 點選"確定  | €"按鈕, ≶ | <sup>確定</sup><br>完成排課 |

按下確定後,會出現一個訊息通知您,「該動作將會刪除週課表資料...」,請忽略該彈跳視窗之訊息,再 按下確定即可。

| 该動作將會刪除週課表資料<br>比動作嗎?!! | 教師請假管理系統將               | 無法取得教師需排代課之科                            | 目資料,您確定要執行                                             |
|-------------------------|-------------------------|-----------------------------------------|--------------------------------------------------------|
|                         | 確定                      | 取消                                      |                                                        |
|                         | 亥動作將會刪除週課表資料<br>↓動作嗎?!! | §動作將會刪除週課表資料,教師請假管理系統將<br>比動作嗎?!!<br>確定 | §動作將會刪除週課表資料,教師請假管理系統將無法取得教師需排代課之科<br>L動作嗎?!!<br>確定 取消 |

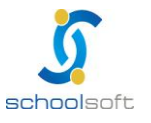

offerences and the second second

按下確定後,即可選擇欲執行學年,請選擇100學年上學期

----

|               | ☆校科目設定 年班                                             | E開配課 教師開配課                                    | 電腦排課作業                                             | 班級課表調整     | 表單列印作業     |
|---------------|-------------------------------------------------------|-----------------------------------------------|----------------------------------------------------|------------|------------|
| 排課基本設定        | 上課節數設定                                                | 領域時數設定                                        | 教師資料設定                                             | 班級配課一覽     | 099(下)     |
|               |                                                       |                                               |                                                    |            |            |
| 欲執行學年         |                                                       | 排課模定                                          | ξ,                                                 |            | 動作         |
|               | ◉ 使用人工排課                                              |                                               |                                                    |            |            |
|               |                                                       |                                               |                                                    |            |            |
| 1 選擇10(       | <b>一學在上學</b>                                          | 相                                             |                                                    |            |            |
| 1. 2017-100   | 0 <del>7</del> <del>7</del> <del>7</del> <del>7</del> | 771                                           |                                                    |            |            |
| 100學年 ▼ 上學期 ▼ |                                                       |                                               |                                                    |            | 確定         |
|               |                                                       | 設好的年級開課資料。                                    | 馬?(勾選,表示要刪除)                                       | の mil · PE | 1 12 Jos 1 |
|               | □ 恣確定要刪除已設                                            | 设定好的判缴供用課資料。                                  | 嗎?(勾選,表不要刪除)<br>#2(句選,主杀要刪除)                       | 4. 新进      | 唯正投筆       |
|               | □ 恐確定要刪除已診                                            | 《正义THV学》即PBC #米 貝本平明                          | 毎((勾選,衣不妥刪除)                                       |            |            |
|               | ■你確実番単陸ゴジ                                             | 14-24-26-26-26-26-26-26-26-26-26-26-26-26-26- | Ep(//ティッキー) (1) (1) (1) (1) (1) (1) (1) (1) (1) (1 |            |            |
|               | 您確定要刪除已設<br>你確定要刪除已設                                  | 定好的班級課表資料。<br>ABDF的上課時間資料。                    | 嗎?(勾選,表示要刪除)<br>嗎?(勾選,表示要刪除)                       |            |            |

按下確定後,會出現一個訊息通知您,「該動作將會刪除週課表資料...」,請忽略該彈跳視窗之訊息,再 按下確定即可。

| 該動作將會刪除週課表資料,教師請假管理系統將無法取得教師需排代課之科目到<br>此動作嗎?!! |           |
|-------------------------------------------------|-----------|
| 😏 此動作嗎?!!                                       | ₹料,您確定要執行 |
|                                                 |           |
| 確定 取消                                           |           |

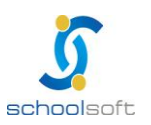

## 9. 在課務管理已設定好資料,但發現畫面資料一直未修改

.....

答:請先確認您的IE瀏覽器設定,請在IE瀏覽器上選擇"工具"->"網際網路選項"->瀏覽歷 程記錄->設定->選擇"每次造訪網頁時",點選確定按鈕。

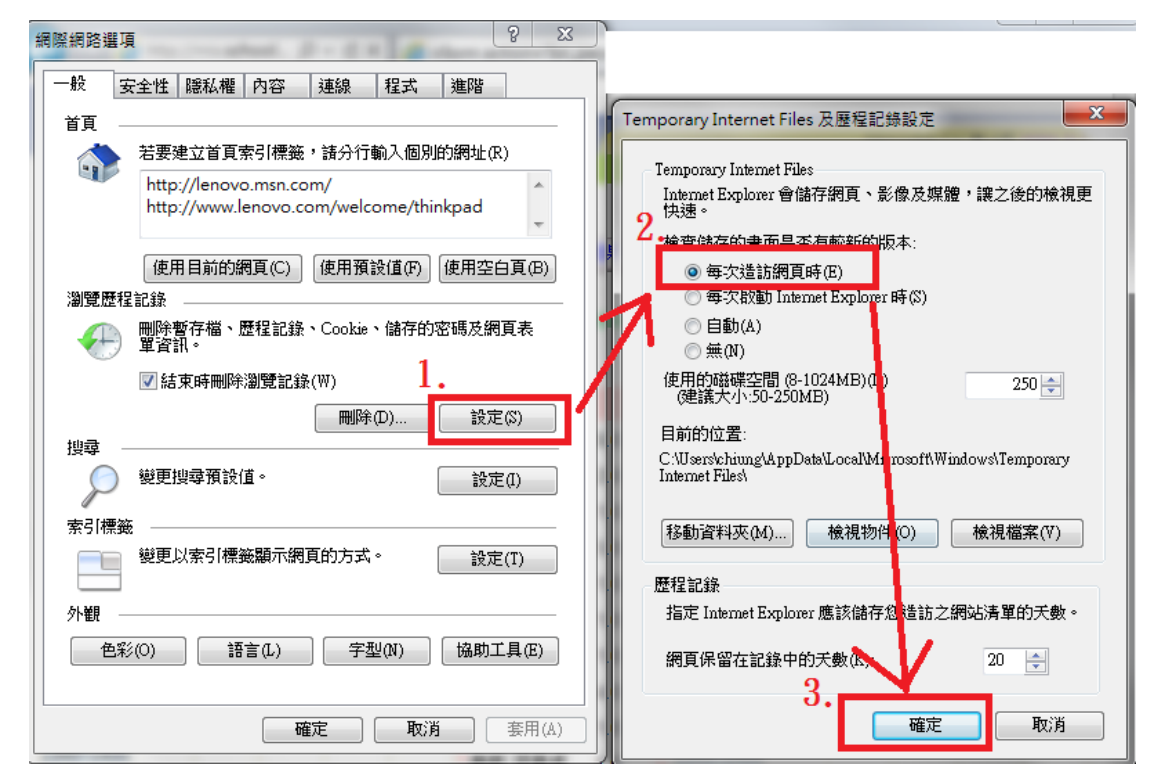

## 10. 教師資料設定中如果導師有錯誤那要怎麼辦?

導師名單錯誤並不影響排課·(請確認是否在教師開配課操作·由於年班開配課操作)·且因導師名單由 人事資料管理帶入·若發現有誤·請通知人事單位進行修改

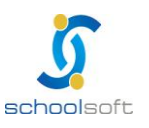

#### 11. 怎麼將教師配排課資料匯入系統中?

請進到課務管理>課務管理設定>教師資料設定>教師配課匯入,請先下載匯入範例檔,依此格式填寫 資料即可匯入。

匯入注意事項: 匯入班級代碼、科目代碼、教師代碼請依系統設定值填寫正確, 如任一資料有錯, 即會 造成匯入失敗。

| 排課基本設定   | 上課節數設定                                              | 領域時數設定                                                                                                    | 教師資料設定                                                                                                    | 斑級配課一覽                                                                  | <b>098(下)</b> 编<br>輯中 |  |  |  |
|----------|-----------------------------------------------------|----------------------------------------------------------------------------------------------------|----------------------------------------------------------------------------------------------------|-------------------------------------------------------------------------|-----------------------|--|--|--|
|          |                                                     |                                                                                                    |                                                                                                    |                                                                         |                       |  |  |  |
| 選擇一覽     | 上傳檔案                                                |                                                                                                    |                                                                                                    |                                                                         |                       |  |  |  |
| 科目分類設定   |                                                     |                                                                                                    |                                                                                                    |                                                                         |                       |  |  |  |
| 教師科目設定   | 選擇檔案:                                               | C:\Users\chiung\Deskto                                                                                                    | p\export22.xls                                                                                                    | 瀏覽                                                                      |                       |  |  |  |
| 教師時數設定   | : ■ 「「」」 □ □ □ □ □ □ □ □ □ □ □ □ □ □ □ □ □          |                                                                                                    |                                                                                                    |                                                                         |                       |  |  |  |
| 教師兼課調整   | >>>>>>>>>>>>>>>>>>>>>>>>>>>>>>>>>>>                 |                                                                                                    |                                                                                                    |                                                                         |                       |  |  |  |
| 教師代碼設定   |                                                     |                                                                                                    |                                                                                                    | o不更/191                                                                 |                       |  |  |  |
| 教室代碼設定   |                                                     |                                                                                                    |                                                                                                    |                                                                         |                       |  |  |  |
| 開課班級設定   |                                                     |                                                                                                    |                                                                                                    |                                                                         |                       |  |  |  |
| ✔ 教師配課匯入 | 匯出學制:                                               |                                                                                                    |                                                                                                    |                                                                         | 匯出                    |  |  |  |
|          | 止在解析上XCL幅<br>教師配排課匯入學<br>準備匯入國小的教<br>您已勾選删除0983<br> | 茶內容<br>制:國小<br>師配課總數:465筆<br>學年第2學期國小教師配課資<br>國小教師動<br>教師代碼:1038、檔案取得<br>教師代碼:1038、檔案取得<br>教師代碼:1038、檔案取得<br>教師代碼:1038、檔案取得<br>教師代碼:檔案取得教師名<br> | 料,進行刪除中 刪除成<br>這<br>建<br>資料<br>運入開始<br>分<br>加名稱:王<br>工<br>基<br>(系統取得数<br>方<br>取得科目名稱:國<br>調<br>)<br>(調<br>費<br>)<br>(調<br>費<br>)<br>(調<br>費<br>)<br>(調<br>)<br>(調<br>)<br>(調<br>)<br>(調<br>)<br>(調<br>)<br>(調<br>)<br>(調<br>)<br>(調<br>)<br>(調<br>)<br>(調<br>)<br>(調<br>)<br>(調<br>)<br>(調<br>)<br>(調<br>)<br>(調<br>)<br>(調<br>)<br>(調<br>)<br>(調<br>)<br>(調<br>)<br>(調<br>)<br>(調<br>)<br>(調<br>)<br>(調<br>)<br>(調<br>)<br>(調<br>)<br>(調<br>)<br>(調<br>)<br>(<br>)<br>(<br>)<br>)<br>(<br>)<br>(<br>)<br>(<br>)<br>(<br>)<br>)<br>(<br>)<br>(<br>)<br>(<br>)<br>)<br>(<br>)<br>(<br>)<br>)<br>(<br>)<br>(<br>)<br>(<br>)<br>)<br>(<br>)<br>(<br>)<br>)<br>(<br>)<br>)<br>(<br>)<br>)<br>(<br>)<br>)<br>(<br>)<br>)<br>(<br>)<br>)<br>(<br>)<br>)<br>(<br>)<br>)<br>)<br>(<br>)<br>)<br>)<br>)<br>(<br>)<br>)<br>)<br>(<br>)<br>)<br>(<br>)<br>)<br>)<br>(<br>)<br>)<br>)<br>(<br>)<br>)<br>)<br>(<br>)<br>)<br>)<br>)<br>(<br>)<br>)<br>)<br>)<br>(<br>)<br>)<br>)<br>)<br>)<br>)<br>)<br>)<br>)<br>)<br>)<br>)<br>) | か!<br>師名稱:王X慧)、科目代<br>效6 新増成功<br>師名稱:王X慧)、科目代<br>效22 新増成功<br>8:EX裏)、科目代 |                       |  |  |  |
|          |                                                     |                                                                                                    | 歷次上傳列表                                                                                                    |                                                                         |                       |  |  |  |
|          | (1) test01 ₩ 2011                                   | 1/08/28 11:34:30 匯入                                                                                                    | 教師配排練答約 🔟 📔                                                                                                    |                                                                         |                       |  |  |  |
|          |                                                     |                                                                                                    | the second second second second second second second second second second second second second second second se                                                                                                    |                                                                         |                       |  |  |  |
|          | (2) test01 1 2011                                   | 1/08/26 14:15:10 匯入                                                                                                    |                                                                                                    |                                                                         | (=)                   |  |  |  |
|          | (2) test01 於 2011                                   | 1/08/26 14:15:10 匯入                                                                                                    | 教師配排課資料 🛛                                                                                                    | 0<br>2                                                                  | (=)                   |  |  |  |

#### 12. 匯入配課資料問題,教師代碼要在哪邊設定?

課務管理設定 > 教師資料設定 > 教師代碼設定,設定完成再匯出資料, EXCEL 檔中才會帶出教師代碼資料。

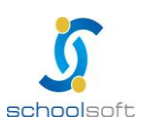

台北 236 新北市土城區忠義路 21 號 4 樓 電話 02-2264-2345 傳真 02-2265-4316 台中 402 台中市南區樹義一巷 26-1 號 3 樓 電話 02-2264-2345 傳真 04-3600-9927 客服專線 0800-880-928 統編 96940261 http://www.schoolsoft.com.tw

# 13. 若已配好課,人事主任才將教師的檢定科目輸入,導致很多老師專長授課的科目都呈

#### 現非專長授課時,該怎麼辦?

請至全校科目設定 > 檢定科目 > 按一下該分科的檢定科目,再按下確定,幫助系統再次抓取人事主任與 教學組長設定的檢定科目是否相符。

| 全校科目設定 | Ĕ . |       |   |       |      |      | 100(上 | 1)編輯中        |  |
|--------|-----|-------|---|-------|------|------|-------|--------------|--|
| 領域名稱   |     | 科目名稱  |   | 分科名稱  | 分科簡稱 | 分科英文 | 檢定科   | FE           |  |
| 語文     | 20  | 語文國文  | * | 語文國文  | 國文   |      | 國立    | MC-MS CINERE |  |
|        |     | 語文英語  | * | 語文英語  | 英語   |      | 英     | 2004日2日      |  |
| 健康與體育  | *   | 健體(健) | * | 健體(健) | 健教   |      | 健康    | 科目名稱:國文      |  |
|        |     | 健體(體) | * | 健體(體) | 體育   |      | 體     | 分科全名:語文國文    |  |
|        |     | 體育專長  | * | 體育專長  | 體育專長 |      | 體     | 分科簡稱:國文      |  |
| 數學     | *   | 數學    | * | 數學    | 數學   |      | 劃     | 分科英文:        |  |
| 社會     | *   | 社會歷史  | * | 社會歷史  | 歷史   |      | 质     | 檢定科目: 國文 ▼   |  |
|        |     | 社會地理  | * | 社會地理  | 地理   |      | 地.    | 健定」關閉        |  |
|        |     | 社會公民  | * | 社會公民  | 公民   |      | 公民    | 5 💥          |  |

## 14. 教師開配課無法選擇班級,年級也沒辦法選擇。

請將各年段的班級數留在線上問答,附上登入帳號密碼及 E-mail,修正完成將以 mail 回覆。

| 全誼資 | 訊實驗  | 國小           |            |      |      |       |                        |
|-----|------|--------------|------------|------|------|-------|------------------------|
|     |      | 1.4          | 事主任丨       |      |      |       | 2011/11/22 第17週 100(上) |
|     | prn1 | 23456 人事主任 / | 人事資料管理【管理】 | (查詢) | 8    |       | 線上問答                   |
| 人事  | 劉料   | 職務分配         | 報表/查詢      | 員額管制 | p2k人 | 事資料匯入 |                        |

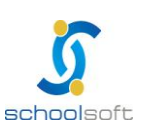